# Upgrade Installation Guide Oracle Financial Services Lending and Leasing

Release 14.12.0.0.0

Part No. F53373-01

March 2022

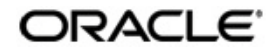

Upgrade Installation Guide March 2022 Oracle Financial Services Software Limited

Oracle Park

Off Western Express Highway Goregaon (East) Mumbai, Maharashtra 400 063 India Worldwide Inquiries: Phone: +91 22 6718 3000 Fax:+91 22 6718 3001 https://www.oracle.com/industries/financial-services/index.html

Copyright © 2007, 2023, Oracle and/or its affiliates. All rights reserved.

Oracle and Java are registered trademarks of Oracle and/or its affiliates. Other names may be trademarks of their respective owners.

U.S. GOVERNMENT END USERS: Oracle programs, including any operating system, integrated software, any programs installed on the hardware, and/or documentation, delivered to U.S. Government end users are "commercial computer software" pursuant to the applicable Federal Acquisition Regulation and agency-specific supplemental regulations. As such, use, duplication, disclosure, modification, and adaptation of the programs, including any operating system, integrated software, any programs installed on the hardware, and/or documentation, shall be subject to license terms and license restrictions applicable to the programs. No other rights are granted to the U.S. Government.

This software or hardware is developed for general use in a variety of information management applications. It is not developed or intended for use in any inherently dangerous applications, including applications that may create a risk of personal injury. If you use this software or hardware in dangerous applications, then you shall be responsible to take all appropriate failsafe, backup, redundancy, and other measures to ensure its safe use. Oracle Corporation and its affiliates disclaim any liability for any damages caused by use of this software or hardware in dangerous applications.

This software and related documentation are provided under a license agreement containing restrictions on use and disclosure and are protected by intellectual property laws. Except as expressly permitted in your license agreement or allowed by law, you may not use, copy, reproduce, translate, broadcast, modify, license, transmit, distribute, exhibit, perform, publish or display any part, in any form, or by any means. Reverse engineering, disassembly, or decompilation of this software, unless required by law for interoperability, is prohibited.

The information contained herein is subject to change without notice and is not warranted to be error-free. If you find any errors, please report them to us in writing.

This software or hardware and documentation may provide access to or information on content, products and services from third parties. Oracle Corporation and its affiliates are not responsible for and expressly disclaim all warranties of any kind with respect to third-party content, products, and services. Oracle Corporation and its affiliates will not be responsible for any loss, costs, or damages incurred due to your access to or use of third-party content, products, or services.

### Send Us Your Comments

Oracle Financial Services Lending and Leasing User Documentation

Oracle welcomes customers' comments and suggestions on the quality and usefulness of this document. Your feedback is important, and helps us to best meet your needs as a user of our products. For example:

- Are the implementation steps correct and complete?
- Did you understand the context of the procedures?
- Did you find any errors in the information?
- Does the structure of the information help you with your tasks?
- Do you need different information or graphics? If so, where, and in what format?
- Are the examples correct? Do you need more examples?

If you find any errors or have any other suggestions for improvement, then please tell us your name, the name of the company who has licensed our products, the title and part number of the documentation and the chapter, section, and page number (if available).

Note: Before sending us your comments, you might like to check that you have the latest version of the document and if any concerns are already addressed. To do this, access the Oracle Documentation available at www.docs.oracle.com which contains the most current Documentation Library plus all documents revised or released recently.

Send your comments using the electronic mail address: financialservices\_ww@oracle.com

Please give your name, address, electronic mail address, and telephone number (optional).

If you need assistance with Oracle software, then please contact your support representative or Oracle Support Services.

If you require training or instruction in using Oracle software, then please contact your Oracle local office and inquire about our Oracle University offerings. A list of Oracle offices is available on our Web site at www.oracle.com.

# **Table of Contents**

| 1. | Preface1<br>Upgrading Oracle Financial Services Lending and Leasing Database 2 |                                |     |  |
|----|--------------------------------------------------------------------------------|--------------------------------|-----|--|
| 2. |                                                                                |                                |     |  |
|    | 2.1                                                                            | Pre-requisites                 | 2-1 |  |
|    | 2.2                                                                            | Audience                       | 2-1 |  |
|    | 2.3                                                                            | Conventions Used               | 2-1 |  |
|    | 2.4                                                                            | Upgrading Application Database | 2-1 |  |
|    |                                                                                | 2.4.1 Upgrade to 14.12.0.0.0   | 2-2 |  |
|    |                                                                                | 2.4.2 Upgrade Application      | 2-4 |  |
|    | 2.5                                                                            | Updating the Reports           | 2-4 |  |

# 1. Preface

For recommendations on security configuration, refer Security Configuration Guide.

This document contains notes and installation steps needed to install an upgrade for Oracle Financial Services Lending and Leasing.

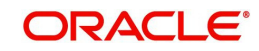

# 2. Upgrading Oracle Financial Services Lending and Leasing Database

## 2.1 <u>Pre-requisites</u>

• It is assumed that an earlier version of Oracle Financial Services Lending and Leasing is installed.

## 2.2 <u>Audience</u>

This document is intended for system administrators or application developers who are upgrading Oracle Financial Services Lending and Leasing Application.

## 2.3 Conventions Used

| Term                            | Refers to                                                    |
|---------------------------------|--------------------------------------------------------------|
| Home Directory/<br>\$OFSLL_HOME | Oracle Financial Services Lending and Leasing Home Directory |
| Application                     | Oracle Financial Services Lending and Leasing                |

## 2.4 Upgrading Application Database

An upgrade is a process of updating an existing version to its higher version. For example, upgrading Oracle Financial Services Lending and Leasing from 14.11.0.0.0 to 14.12.0.0.0.

Before you start with the upgrade process, execute the following grants as sys user. This facilitates to have materialized view to be created in OFSLL:

grant CREATE MATERIALIZED VIEW TO \${USERID};

### Note

Oracle Financial Services Lending and Leasing also supports direct upgrade from 14.10.0.0 to 14.12.0.0.0 version.

- To upgrade from 14.11.0.0.0 to 14.12.0.0.0, refer to Upgrade to 14.12.0.0.0 section below.
- To upgrade from 14.10.0.0 to 14.12.0.0.0, perform the below steps and then continue with instructions in Upgrade to 14.12.0.0.0 section.

To perform Direct Upgrade from 14.10.0.0.0 to 14.12.0.0.0, do the following:

- In OFSLL 14.12.0.0.0 Release Bundle, navigate to ofslldb.zip\infrastructure\indexes, delete the file 'upgrade\_in\_rel\_ofsll\_14\_12\_0\_0\_0.sql'.
- Copy 'upgrade\_in\_rel\_ofsll\_14\_10\_0\_0\_x\_to\_14\_12\_0\_0\_0.sql' file available under ofslldb\_p8.zip\data\_fix folder to OFSLL 14.12.0.0.0 Release Bundle \ofslldb.zip\infrastructure\indexes folder.
- In the folder ofslldb.zip\infrastructure\tables, delete the file 'upgrade\_tb\_rel\_ofsll\_14\_12\_0\_0\_0.sql'.

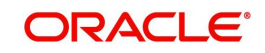

- Copy 'upgrade\_tb\_rel\_ofsll\_14\_10\_0\_0\_x\_to\_14\_12\_0\_0\_0.sql' file available under ofslldb\_p8.zip\data\_fix folder to \ofslldb.zip\infrastructure\tables folder.
- Create one sql folder each under ofslldb.zip\seed\_data\us\combination\_data and ofslldb.zip\seed\_data\us\system\_data to move the respective sql files in the next step.
- Copy the file 'upgrade\_seed\_data\_combination\_14\_10\_0\_0\_x\_to\_14\_12\_0\_0\_0.sql' available under ofslldb\_p8.zip\data\_fix folder to \ofslldb.zip\seed\_data\us\combination\_data\sql\.
- Copy the file 'upgrade\_seed\_data\_system\_14\_10\_0\_0\_x\_to\_14\_12\_0\_0\_0.sql' available under ofslldb\_p8.zip\data\_fix folder to \ofslldb.zip\seed\_data\us\system\_data\sql\

### 2.4.1 Upgrade to 14.12.0.0.0

Choose '2' as the installer option at the 'Selecting the Install Type' stage, then the script runs the upgrade installer.

| Dracle Financi                                                                                              | al Services Lending and Lea                                                                                                    | sing DB Installer                                                                                                    |  |  |  |  |  |
|----------------------------------------------------------------------------------------------------|----------------------------------------------------------------------------------------------------|----------------------------------------------------------------------------------------------------|--|--|--|--|--|
| Important N                                                                                                 | lote:                                                                                                    |                                                                                                    |  |  |  |  |  |
| It is recommended to have a OS level user id created on DB server (say ofsll) before running the installer. |                                                                                                    |                                                                                                    |  |  |  |  |  |
| The install                                                                                                 | The installer will create the required Tablespace and application schema user.                                                                                                |                                                                                                    |  |  |  |  |  |
| The default of command                                                                                      | set of subdirectories unde<br>files needed by the applica                                                                                                    | rneath the home directory creates a couple tion.                                                                                                    |  |  |  |  |  |
| The tables                                                                                                  | are grouped as follows:                                                                                                    |                                                                                                    |  |  |  |  |  |
| GROUP                                                                                                    | DESCRIPTION                                                                                                    |                                                                                                    |  |  |  |  |  |
| org<br>svc<br>cmn<br>txn<br>api<br>adm<br>arc<br>Iontinue? [y/n<br>Instal<br>2. U                           | origination<br>servicing<br>common<br>transaction<br>import/conversion<br>setup/administratic<br>archive<br>N]: y<br>Ller Options<br>Wew Installation<br>Jograde Installation | n<br>Description<br>Full installation of OFSLL Product<br>Upgrade existing installation of OFSLL Product                                                            |  |  |  |  |  |
| З. І                                                                                                    | Install DB Objects only                                                                                                    | Already the DB Schema and tablespaces are available install only DB Objects                                                                                         |  |  |  |  |  |
| Choose an inst                                                                                              | aller option? [1-3]: 2                                                                                                    |                                                                                                    |  |  |  |  |  |
| Instal                                                                                                    | ller Options                                                                                                    | Description                                                                                                    |  |  |  |  |  |
| 1. N<br>X 2. U<br>3. I                                                                                      | Wew Installation<br>Jpgrade Installation<br>Install DB Objects only                                                                                                    | Full installation of OFSLL Product<br>Upgrade existing installation of OFSLL Product<br>Already the DB Schema and tablespaces are available install only DB Objects |  |  |  |  |  |
| Inter the Orac<br>Home Path? (us                                                                            | cle Financial Services Lendi<br>sually /home/ofsll): []                                                                                                    | ng and Leasing                                                                                                    |  |  |  |  |  |

Respond to the prompts and continue. For more details, refer to 'Installing Upgrade' section in Database Installation Guide.

While installing the upgrade, the installer performs the following tasks:

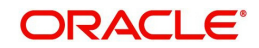

#### 1. Stop the running services, if any.

```
Enter the Oracle userid (schema name) that will own the Oracle Financial Services Lending and Le
asing
objects? (This is usually ofsllprd): ofsllrel
Enter the password for this userid:
Services are still running, cannot load objects.
Stop the Services? [y/n]y
Shutdown the Job Services...
Installing Type objects...
crt_type_cmm.sql
Type dropped.
```

2. In case you see the below prompt to stop the queue for loading objects, press 'Y' and press Enter to confirm.

```
Queues are still running, cannot load objects.
Stop the Queues? [y/n]y
```

```
Shutdown the gueues ...
```

- 3. In case the Schema is EBR (Edition based Redefinition) enabled,
  - You will be prompted as below. Press 'Y' and enter to continue.

The schema is editions enabled

```
If you wish to continue,Please ensure that a new Edition is created and the user has required privilages to use it.
Continue with Installation? [y/n] :
```

- Enter the Edition name and press enter. Confirm 'Y' when prompted.

Enter the Edition name (For Example OFSLL\_R#\_P#) : OFSLL\_P1

EDITIONNAME=OFSLL\_R14X\_P1 Okay [y/n]?: Y

#### 4. Install the upgrade

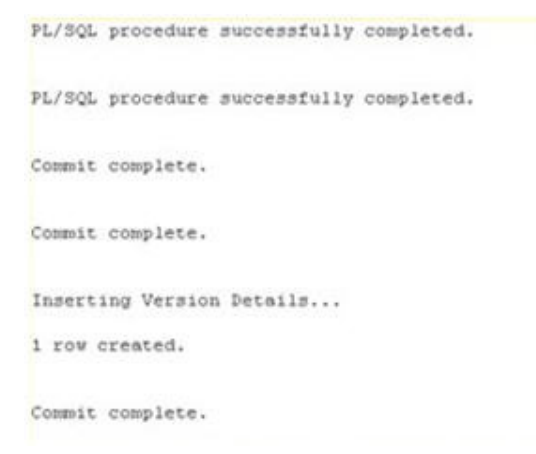

#### 5. Recompile the invalid objects and complete installation.

Recompiling Invalid Objects...

```
Oracle Financial Services Lending and Leasing DB Object Upgrade Complete.
Log files are located in /scratch/work_area/DEV/OFSLLREL/logs/ofsll_install_logs
-bash-4.1$
```

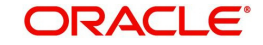

- 6. Install the database object of web services by referring to the instructions detailed in chapter 2 'Installing WebServices Database Objects' of WebServices Installation Guide.
- 7. Grant access/permission by doing the following:
  - Grant java file permissions for the directory objects created by executing the script 'set\_java\_perms.sql' available in dba\_utils folder. For more information, refer to the process detailed in section 2.5 of Database installation guide.
  - Post upgrade, you need to execute the following db script available in dba\_utils folder.
    - To provide access to all the new 'Screens' and/or 'Web Services' for a specific responsibility, execute set\_screen\_access.sql
    - To provide access to all the new Reports, Transactions, Correspondence for a specific responsibility, execute set\_rpt\_txn\_cor\_access.sql

In the prompt, enter the user responsibility. You can also specify 'ALL' to provide screen access to all the users in bulk.

Further, you can customized the access through Setup > User > Access screen as detailed in setup guide.

#### Note

- Post upgrade, if there are any invalid java stored procedures noticed, please recompile the respective units manually.
- In case where 'Edition based Redefinition' (EBR) is enabled, the default edition of database is to be modified/switched to the new edition. This is to be done by system administrator only after both Database Patch and Webservices Patch objects are installed as mentioned in chapter 2 and chapter 4.2 and when all the database objects are in valid state.

### 2.4.2 Upgrade Application

Perform the below steps to upgrade OFSLL Application:

- 1. Copy the latest OfsllCommonCSF.jar from OfsllQueueApp.ear/lib/ available in the staging area to \$DOMAIN\_HOME/lib.
- 2. Undeploy the existing Application.
- 3. Deploy the Application (Refer to chapter 5 in the Application Installation Guide for details on redeployment of applications).
- 4. Similarly undeploy and deploy the web services (For more information on deploying Restful WebService, refer to section 'Deploy RESTful WebServices' in 'WebServices Installation Guide').

## 2.5 Updating the Reports

Refer OAS Installation Guide for details on updating the reports.

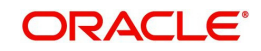